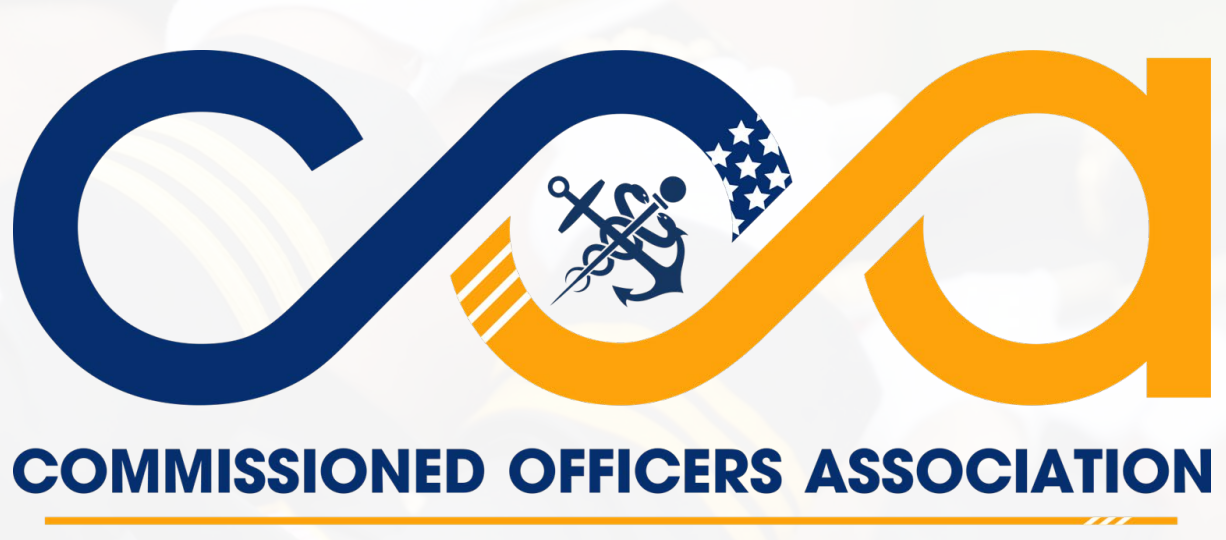

OF THE U.S. PUBLIC HEALTH SERVICE

Renewing Your COA Membership Step-By-Step Guide

# Step 1:

Go to www.coausphs.org. Click the sign-in button at the top right corner of the screen

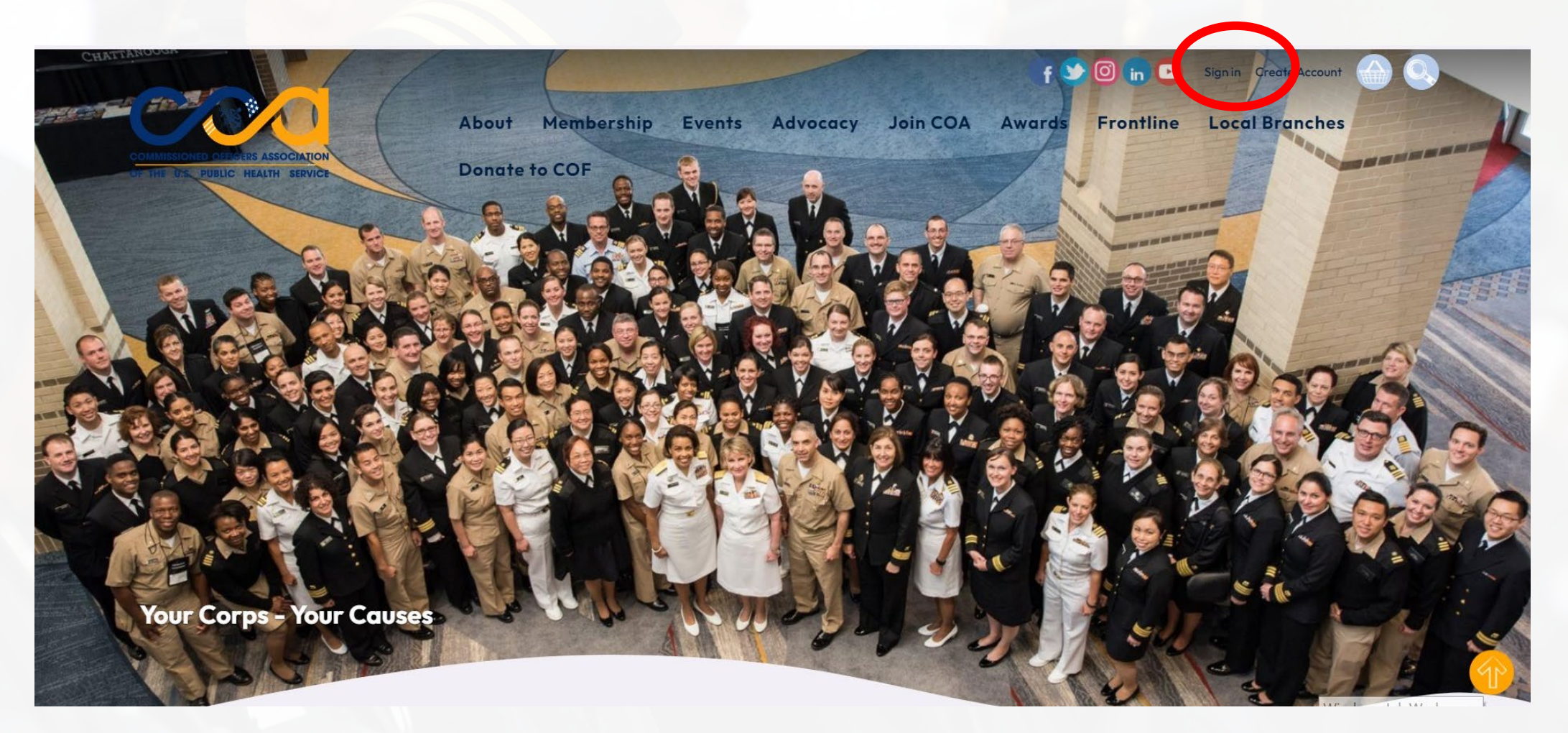

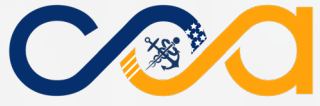

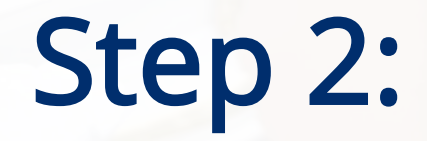

Sign-in using your username. Use password COA12345 unless you recently changed it.

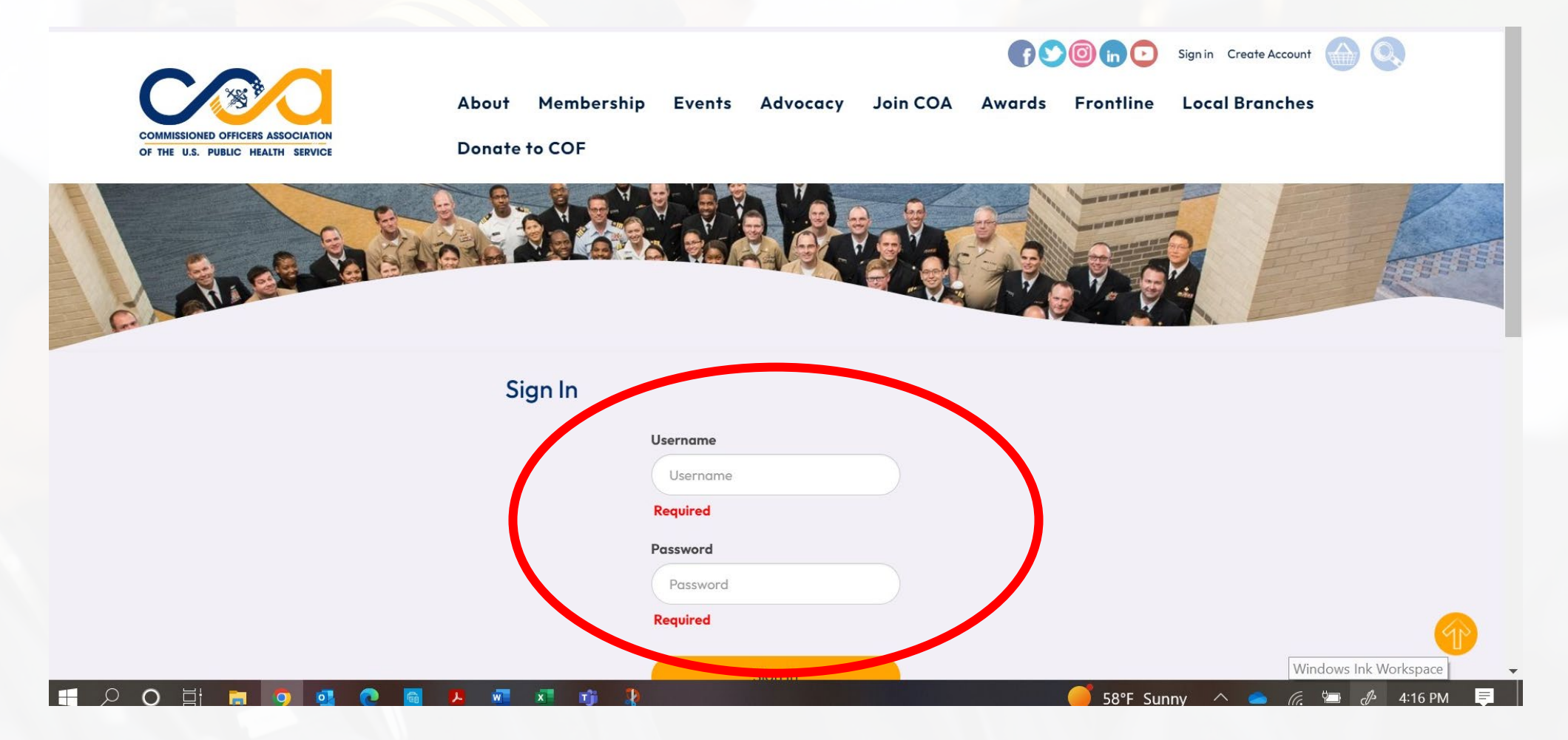

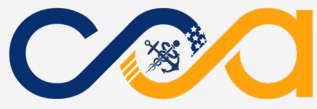

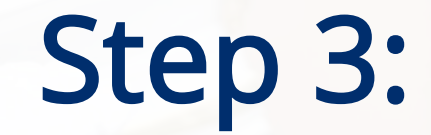

## Click your name at the top right side of the screen.

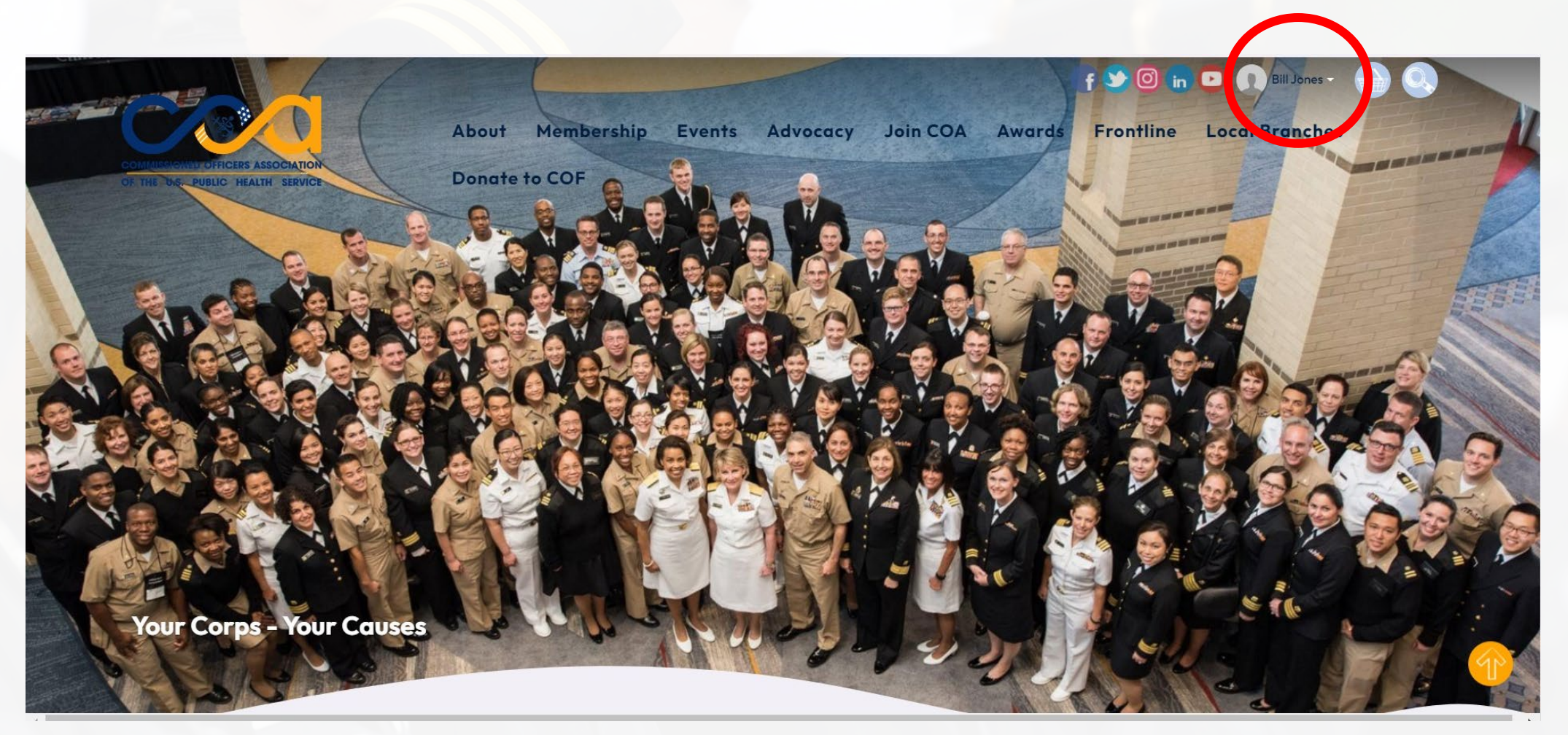

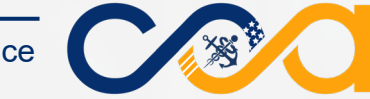

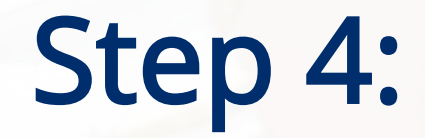

## Click 'My Account.'

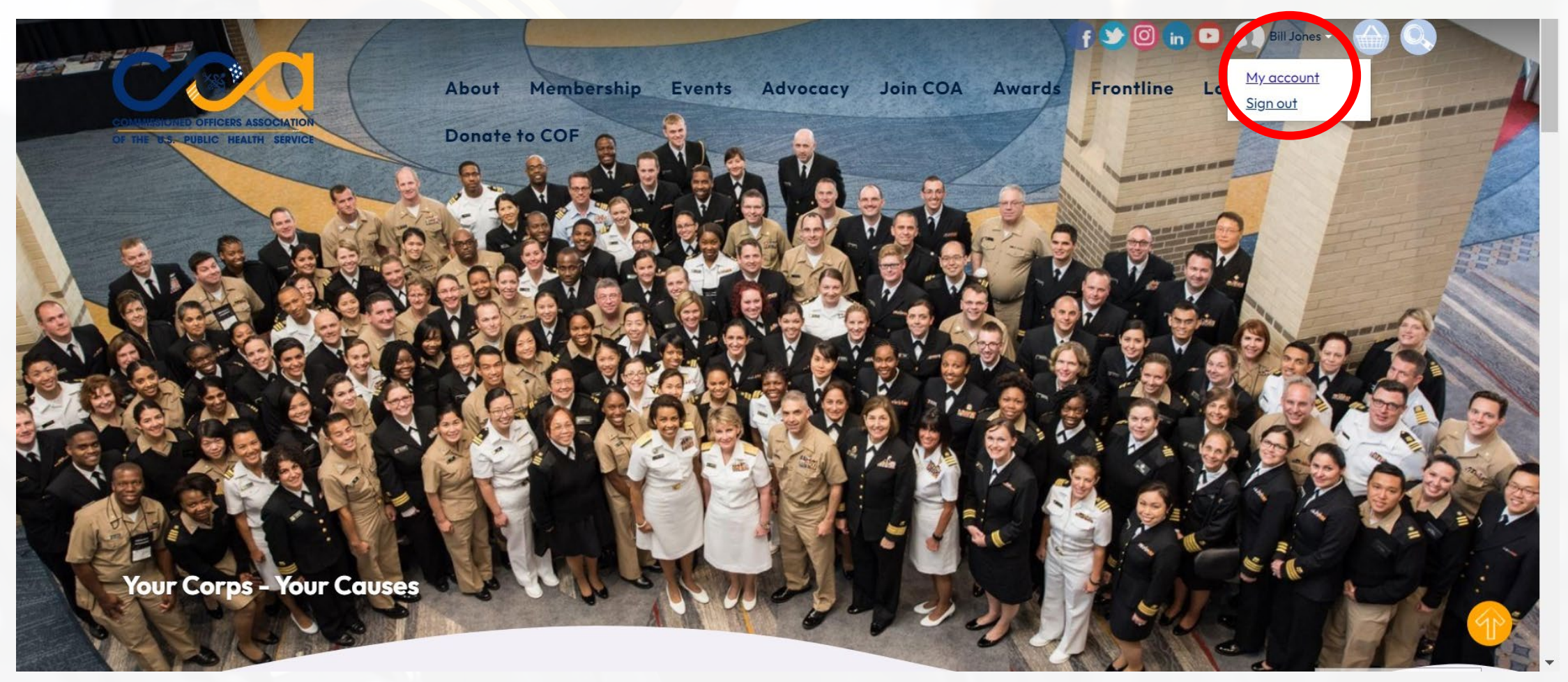

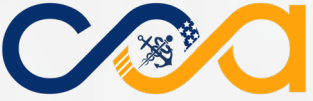

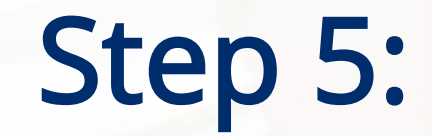

## Click 'Renew Now'.

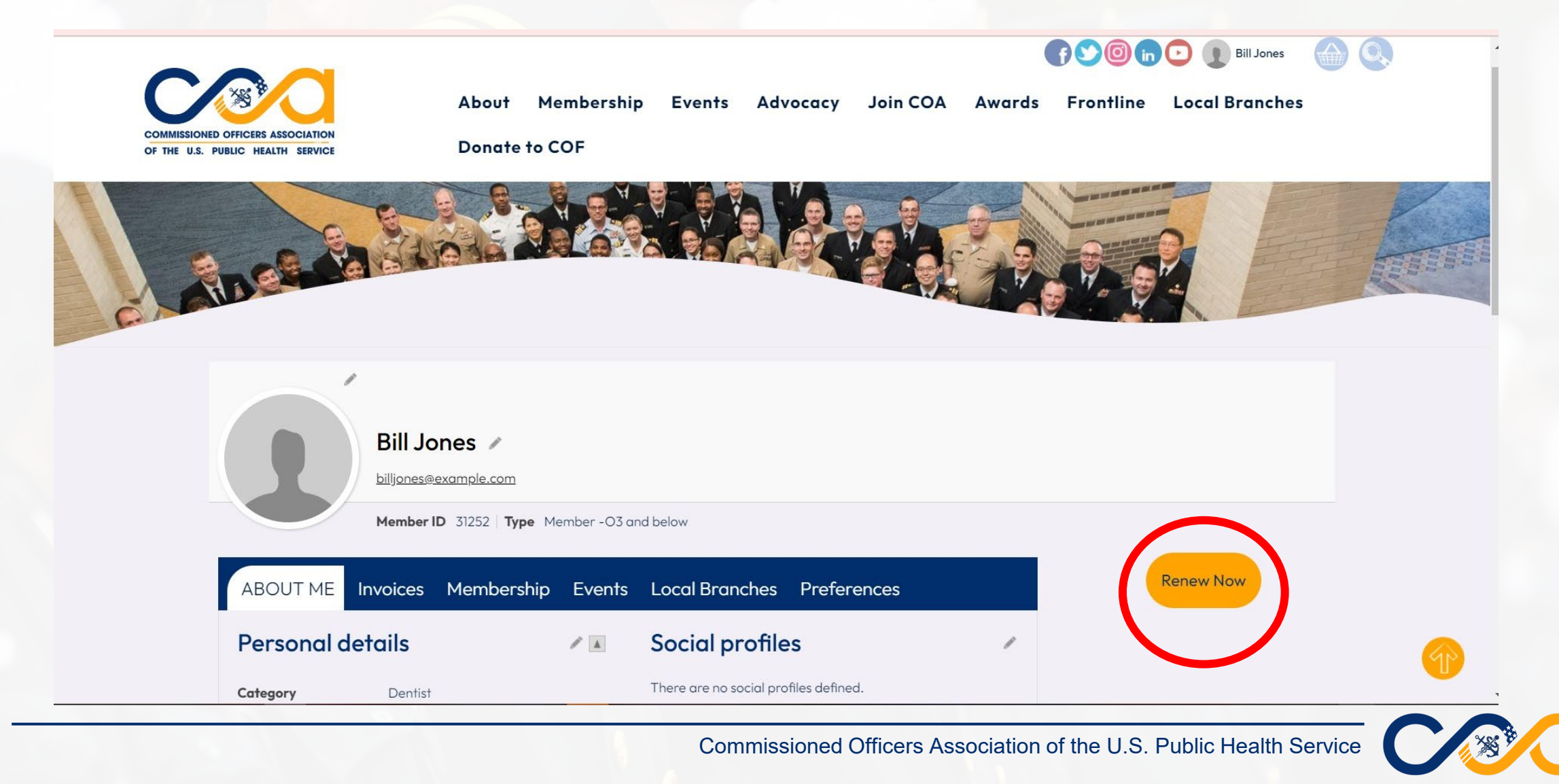

## Step 6:

## Add to cart. Make your branch selection and update cart. Then scroll down for payment.

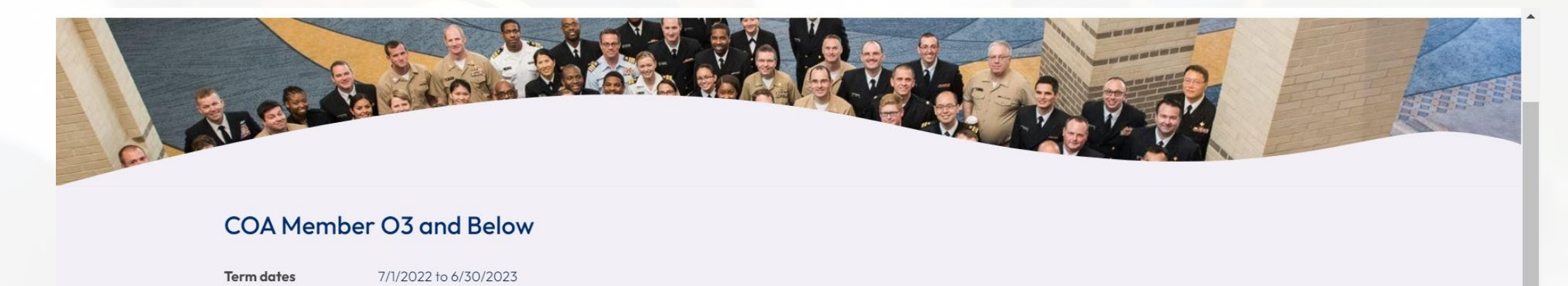

#### Membership Fees

| Item                 | Unit Price | Quantity | Amount | Balance |
|----------------------|------------|----------|--------|---------|
| Member -O3 and Below | 120.00     | 1        | 120.00 | 120.00  |

#### **Chapter Membership Fees**

| ltem     |                | Unit Price | Quantity | Amount | Balance |
|----------|----------------|------------|----------|--------|---------|
| (Select) | Primary Remove | 0.00       | 0        | 0.00   | 0.00    |

#### Add additional chapter

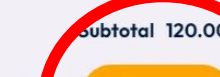

Update Cart

View Co

# Step 7:

# Enter your payment information and click submit. You will receive an email notification that your payment was processed.

| Payment details<br>Payment amount<br>120.00<br>Payment method<br>VISA |
|-----------------------------------------------------------------------|
| Payment amount<br>120.00<br>Payment method<br>VISA ~<br>*Name on card |
| 120.00 Payment method VISA Name on card                               |
| Payment method<br>VISA ~<br>*Name on card                             |
| VISA ~<br>*Name on card                                               |
| *Name on card                                                         |
|                                                                       |
| Bill Jones                                                            |
| *Card                                                                 |
| Card number MM/YY CSC Postal code                                     |

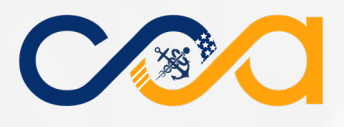

# QUESTIONS

If you have questions, please reach out to COA's membership coordinator, Donna Sparrow at coamembership@coausphs.org

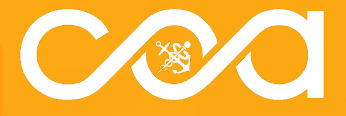